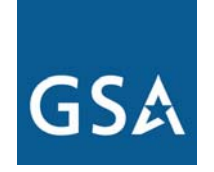

**U.S. General Services Administration** 

### Federal Acquisition Service

www.gsaadvantage.gov

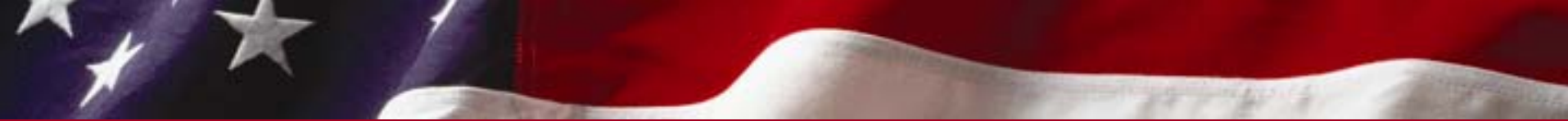

Federal Acquisition Service

### www.gsaadvantage.gov

### This tutorial will take you step by step through a typical GSA Advantage shopping session. The tutorial is divided into 5 sections. Click on the section name to go to that section.

**Section 1: Searching on** *GSA Advantage!* 

Section 2: Search Results & Product Information & Detail

Section 3: Cart & Checkout

Section 4: Login & Registration & Profile

Section 5: Order History & Order Status

# Section 1: Searching on GSA Advantage!

- Searching by Keyword
- Browse by Category & Specialty Category
- Refining your Search
- Advance Search

### na Cart Welcome to the GSA Advantage! Home Page

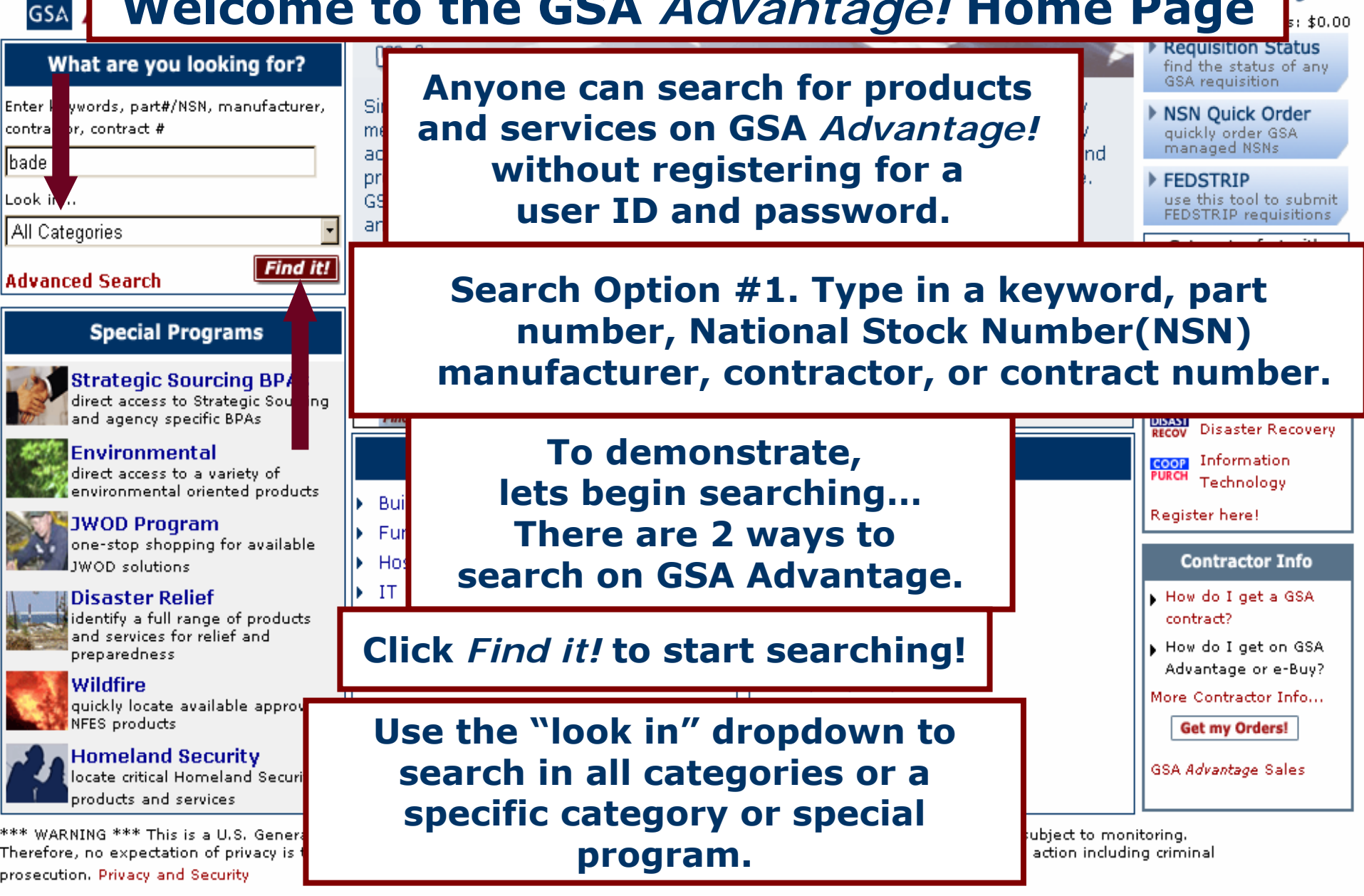

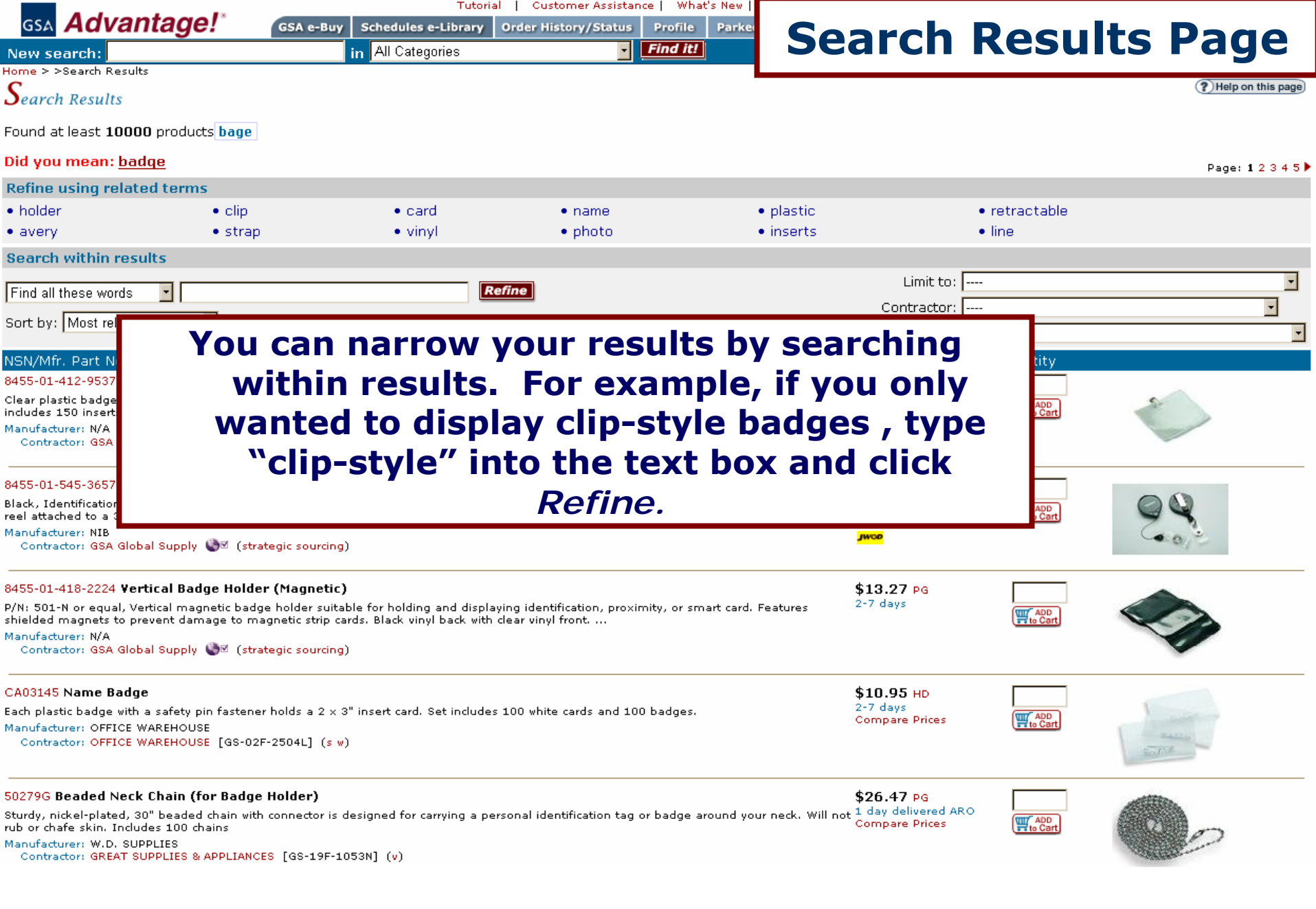

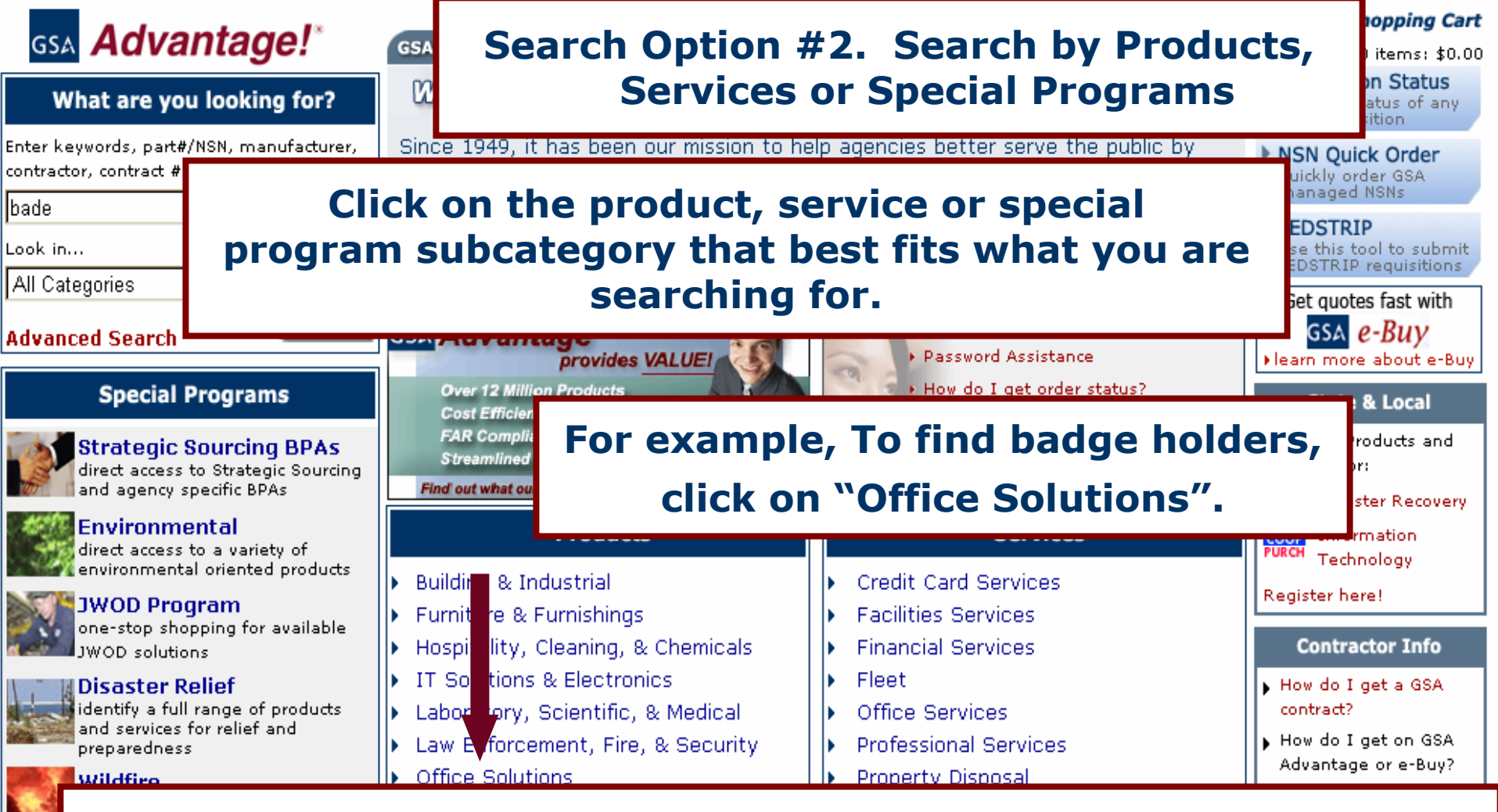

Special Programs focus on special interests of government purchasing agents such as Strategic Sourcing BPAs, environmental, JWOD, disaster relief, wildfire, and homeland security. A special program provides related products and services, links to related websites, and applicable information on laws and regulations.

Theref prosec

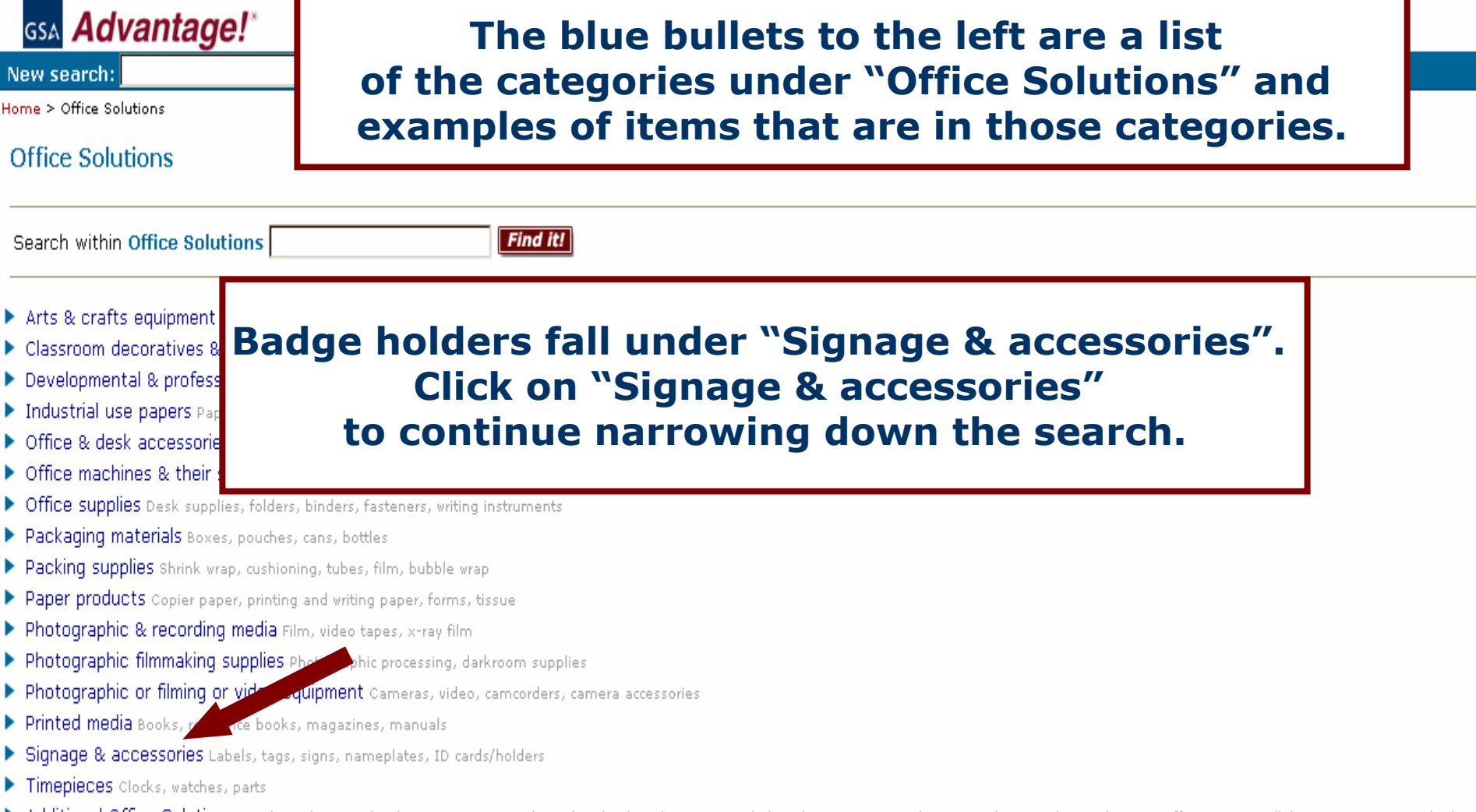

Additional Office Solutions Catalogs shown under this category cannot be ordered online, but are provided so that you may conduct research on product and service offerings, prices/labor rates, terms, and other information. Contact the vendor directly to order.

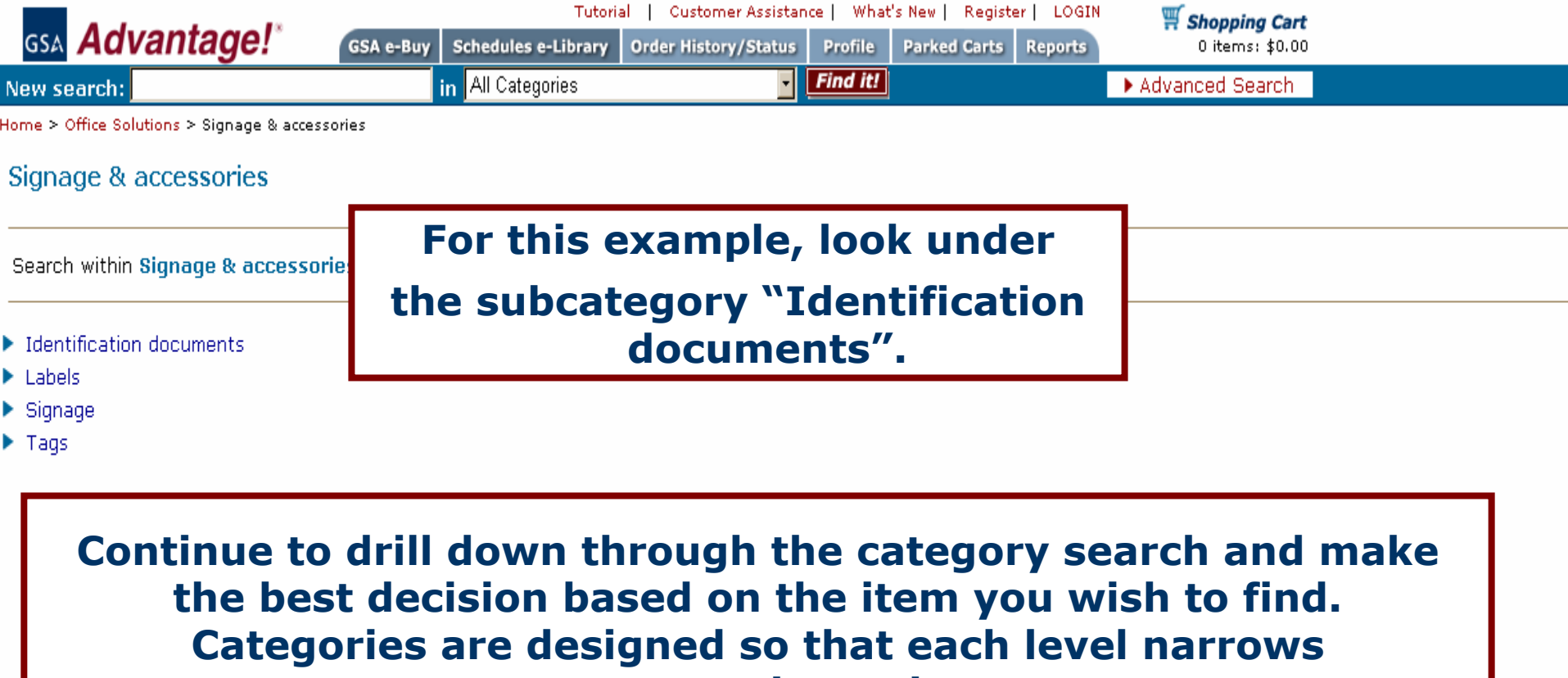

your search results.

| The bread crumb trail, at the top of the page,<br>within Ide keeps track of your searching history and allows yo                                                                                                    | The bread crumb trail, at the top of the page,<br>within Ide<br>keeps track of your searching history and allows yo<br>to move backwards in the category search. |
|----------------------------------------------------------------------------------------------------|----------------------------------------------------------------------------------------------------|
| within Ide keeps track of your searching history and allows your searching history and allows you have been allows your searching history and allows you have been allows you have been allows have been allows ha | within Idekeeps track of your searching history and allows yoor badgeto move backwards in the category search.                                                   |
| to move backwards in the estageny costs                                                                                                    | to move backwards in the category search.                                                                                                    |
|                                                                                                    | es or badge                                                                                                    |
| ges or badge<br>Itification cards or bands or similar products                                                                                                    | tification cards or bands or similar products                                                                                                    |

| Advantagel*                                                                         |                                                  | Customer Assistance   What's No       | w   Keg                                      |             |                     |
|-------------------------------------------------------------------------------------|--------------------------------------------------|---------------------------------------|----------------------------------------------|-------------|---------------------|
|                                                                                     | GSA e-Buy Schedules e-Library Ord                | der History/Status Profile Pa         | Search                                       | า Resul     | ts Page             |
| Hom > Search Results > Office Solutions                                             | > Signage & accessories > Identification docu    | ments > Badges or badge bolders       |                                              |             |                     |
| Se the Results                                                                      |                                                  |                                       |                                              |             | ? Help on this page |
| Four at least <b>10000</b> products                                                 | You can sort                                     | your result                           | s by most re                                 | elevant,    | Page: 1 2 3 4 5 🕨   |
| Ref. re using related terms                                                         | price, r                                         | oart numbei                           | ·, product na                                | me,         |                     |
| • holder                                                                            |                                                  |                                       | , p                                          |             |                     |
| • avery •                                                                           | manufacturer,                                    | contractor,                           | or contract                                  | number.     |                     |
| Search within realits                                                               | -                                                |                                       |                                              |             |                     |
| Find all these word                                                                 | Refin                                            | e                                     | Limit to:                                    |             |                     |
| Sort by: Most relevant                                                              |                                                  |                                       | Contractor.                                  | [           |                     |
| -                                                                                   |                                                  |                                       | Manufacturer:                                |             | <u> </u>            |
| NSN/Mfr. Part No/Product                                                            |                                                  |                                       | Price / Delivery                             | / Quantity  |                     |
| 8455-01-412-9537 Clip-Style Badge Ho                                                | older                                            |                                       | \$18.76 BX                                   |             |                     |
| Clear plastic badge holder, 4" wide × 3" hi<br>includes 150 inserts and 150 badges. | igh with swivel clip for attachment to clothing. | Includes white or light colored heavy | paper insert. Set 2-7 days<br>Compare Prices | ADD to Cart |                     |
| Manufacturer: N/A<br>Contractor: GSA Global Supply 🔮 (st                            | rategic sourcing)                                |                                       | 00WL                                         |             |                     |
| 8455-01-545-3657 Retr                                                               |                                                  |                                       |                                              |             |                     |

Black, Identification card reel attached to a 36 ind Manufacturer: NIB Contractor: GSA Globa

8455-01-418-2224 Vert

P/N: 501-N or equal, Ver shielded magnets to pre Manufacturer: N/A

Contractor: GSA Glob

You can narrow your results by clicking on a related term. For example, to view holders, Click on "holder". Clicking on a related term displays filtered results that contain the related term selected.

ADD To Cart

ADD

ADD

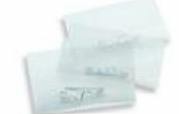

CA03145 Name Badge Each plastic badge with a safety pin fastener holds a 2 × 3" insert card. Set includes 100 white cards and 100 badges.

Manufacturer: OFFICE WAREHOUSE Contractor: OFFICE WAREHOUSE [GS-02F-2504L] (s w)

#### 50279G Beaded Neck Chain (for Badge Holder)

Sturdy, nickel-plated, 30" beaded chain with connector is designed for carrying a personal identification tag or badge around your neck. Will not 1 day delivered ARO rub or chafe skin.

Manufacturer: W.D. SUPPLIES Contractor: GREAT SUPPLIES & APPLIANCES [GS-19F-1053N] (v)

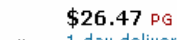

2-7 days

**Compare Prices** 

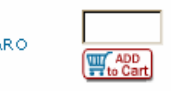

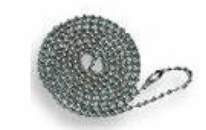

| A dese                                                                                                    |                                                                                                    | Tutorial   Cu                                                               | stomer Assistance   What's New              | Register   LOGIN                                                              | ping Cart        |                                                                                                    |
|----------------------------------------------------------------------------------------------------|----------------------------------------------------------------------------------------------------|-----------------------------------------------------------------------------|---------------------------------------------|-------------------------------------------------------------------------------|------------------|----------------------------------------------------------------------------------------------------|
| gsa Adva                                                                                                    | Intage! GSA e-Bu                                                                                                    | y Schedules e-Library Order I                                               | listory/Status Profile Parke                | d Carts Reports 0 ite                                                         | ms: \$0.00       |                                                                                                    |
| New search:                                                                                                    |                                                                                                    | in All Categories                                                           | Find it!                                    | Advanced                                                                      | Search           |                                                                                                    |
| Home > Search Result<br>Search Results                                                                                                  | ts > Office Solutions > Signage & a                                                                                                    | ccessories > Identification documer                                         | <del>ts</del> > Badges or badge holders     |                                                                               |                  | (?) Help on this page                                                                                                    |
| Found at least 328                                                                                                    | 6 products for holder x                                                                                                    |                                                                             |                                             |                                                                               |                  | Page: 1 2 3 4 5 🕨                                                                                                    |
| Refine using rela                                                                                                    | ited terms                                                                                                    |                                                                             |                                             |                                                                               |                  | <b>.</b>                                                                                                    |
| • badge                                                                                                    | • card                                                                                                    | • plastic                                                                   | • clip                                      | • magnetic                                                                    | • label          |                                                                                                    |
| • name                                                                                                    | <ul> <li>adhesive</li> </ul>                                                                                                    | • clear                                                                     | • vinyl                                     | <ul> <li>retractable</li> </ul>                                               | • avery          |                                                                                                    |
| Find all the<br>Sort by: N<br>NSN/Mfr. 1<br>8455-01-41<br>P/N: 501-N<br>shielded magnets to<br>Manufacturer: N/A                        | Here are the<br>sed the rela<br>to re                                                                                                    | ne results of<br>ted term "h<br>move the s                                  | f the search<br>older". Clic<br>earch crite | n, having<br>ck on the X,<br>ria.                                             | Quantity         |                                                                                                    |
| Contractor: GSA Gl<br>8455-01-412-9537 Cl<br>Clear plastic badge h<br>includes 150 inserts a<br>Manufacturer: N/A<br>Contractor: GSA Gl | obal Supply 🔌 (strategic sourcin<br>lip-Style Badge Holder<br>older, 4" wide x 3" high with swivel<br>and 150 badges.<br>obal Supply 崎 (strategic sourcin | g)<br>dip for attachment to clothing. Inclu<br>g)                           | des white or light colored heavy pa         | aper insert. Set \$18.76 BX<br>Compare Prices                                 | The Cart         |                                                                                                    |
| 7510-00-155-5174 Ir<br>Clear, 2-5/16 × 3-3/8<br>for hanging.<br>Manufacturer: N/A<br>Contractor: GSA Gli                                | nspection Card Holder<br>", 100 per box. Vinyl card holder h<br>obal Supply 🔮 (strategic sourcin                                                          | as a clear front with a thumb notch <sup>.</sup><br>g)                      | or easy access. Also includes a 1/4         | \$16.28 PG<br>2-7 days<br>Compare Prices                                      | W ADD            | 7                                                                                                    |
| 8455-01-545-3657 <b>R</b><br>Black, Identification c<br>reel attached to a 36<br>Manufacturer: NIB<br>Contractor: GSA Gl                | etractable ID Badge Holder<br>ard reel easily attaches to dothing<br>inch nylon cord. A metal spring dip<br>obal Supply 😋 (strategic sourcin              | for instant ID card access. Round p<br>secures the badge to a belt or<br>g) | astic enclosure houses a spring loa         | \$36.67 DZ<br>17 days<br>Compare Prices                                       | W ADD<br>to Cart | (in the second second sec |
| 50279G Beaded Net<br>Sturdy, nickel-plated,<br>rub or chafe skin. Inc                                                                   | c <b>k Chain (for Badge Holder)</b><br>30" beaded chain with connector is<br>Iudes 100 chains.                                                            | designed for carrying a personal ic                                         | entification tag or badge around yo         | <b>\$26.47</b> PG<br>our neck. Will not 1 day delivered ARC<br>Compare Prices | W ADD to Cart    | <i>~</i>                                                                                                    |

Call of the second

Manufacturer: W.D. SUPPLIES Contractor: GREAT SUPPLIES & APPLIANCES [GS-19F-1053N] (v)

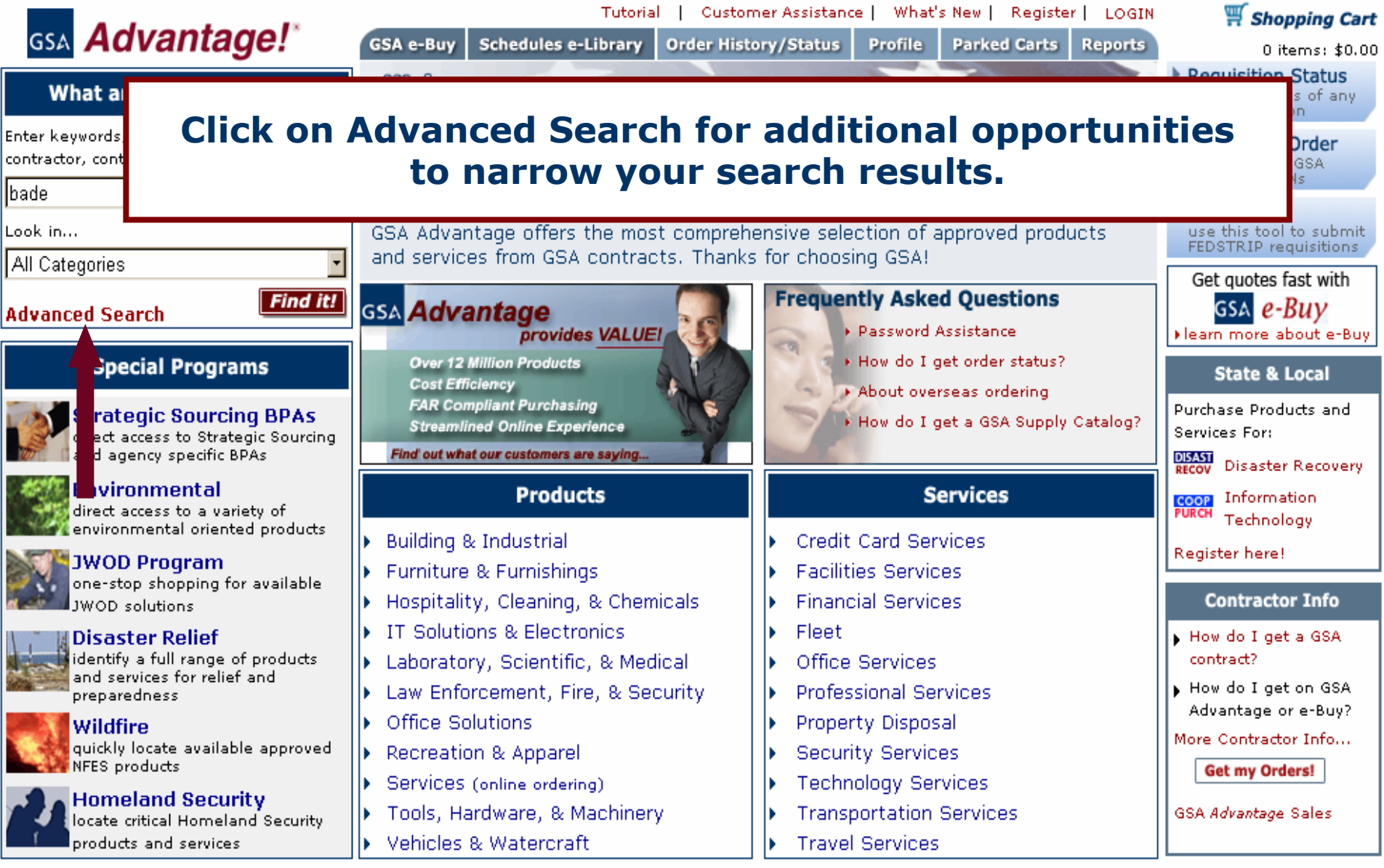

\*\*\* WARNING \*\*\* This is a U.S. General Services Administration computer system that is "FOR OFFICIAL USE ONLY." This system is subject to monitoring. Therefore, no expectation of privacy is to be assumed. Individuals found performing unauthorized activities are subject to disciplinary action including criminal prosecution. Privacy and Security

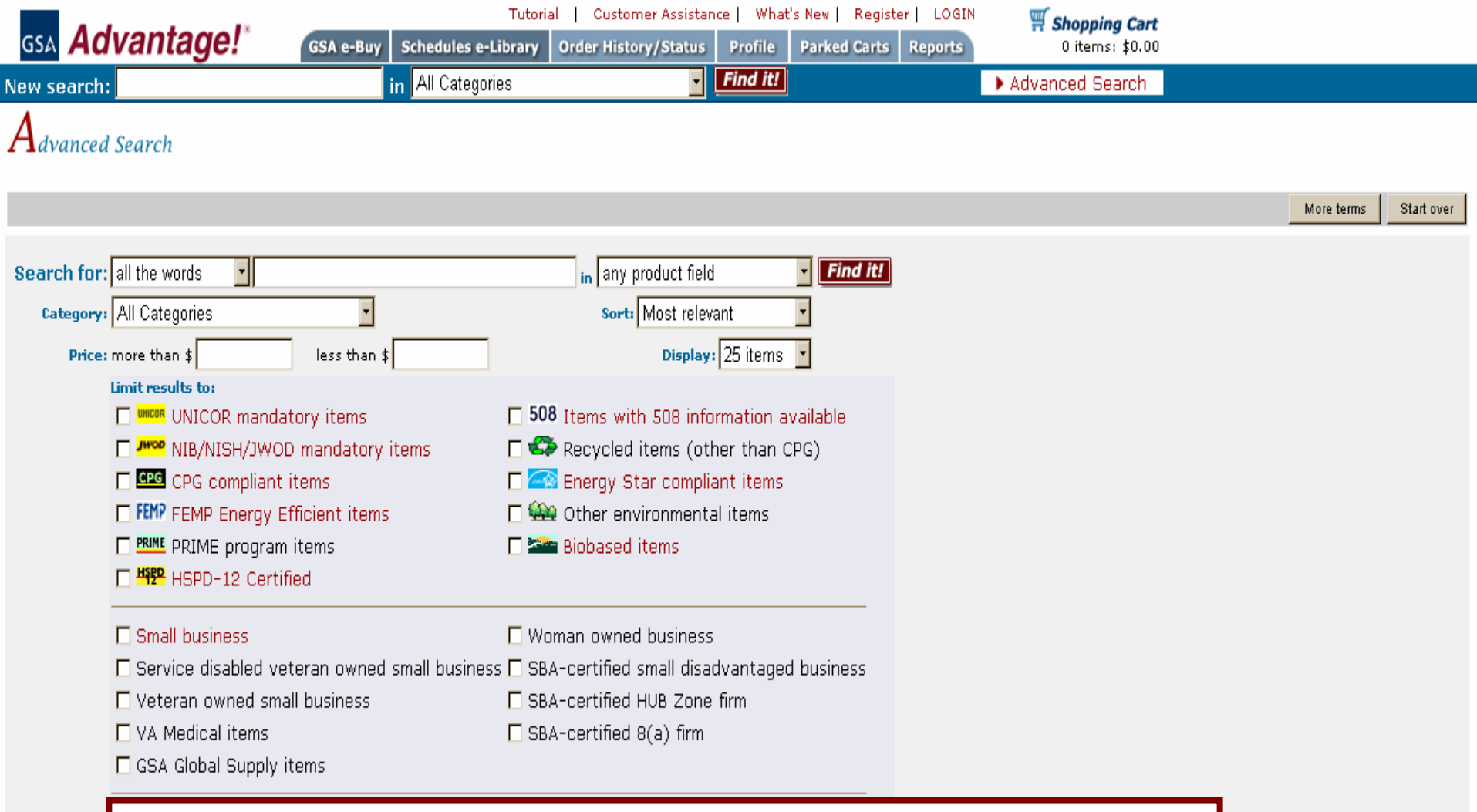

Advanced search allows you to search for an exact phrase in a particular product field, restrict your search by category, price, or socioeconomic factors, and limit your display options.

# Section 2: Search Results & Product Information & Detail

- Search Results Page
- Product Detail

### GSA Advantage!\* GSA e-Buy Schedules e-Library Order History/Status Profile Park

| New search:                                                 | in                                                          | All Categories                        | Find it!                        | Search                                                  | CSUILS F    | aye                   |
|-------------------------------------------------------------|-------------------------------------------------------------|---------------------------------------|---------------------------------|---------------------------------------------------------|-------------|-----------------------|
| Home > Search Results ><br>Search Results                   | Office Solutions > Signage & accesso                        | ories > Identification documents > B  | adges or badge holders          |                                                         |             | (?) Help on this page |
| Found at least <b>3286</b> p                                | products for holder 🛛                                       |                                       |                                 |                                                         |             | Page: 1 2 3 4 5 🕨     |
| Refine using related                                        | d terms                                                     |                                       |                                 |                                                         |             | -                     |
| • badge                                                     | • card                                                      | <ul> <li>plastic</li> </ul>           | • clip                          | <ul> <li>magnetic</li> </ul>                            | • label     |                       |
| • name                                                      | <ul> <li>adhesive</li> </ul>                                | • clear                               | • vinyl                         | <ul> <li>retractable</li> </ul>                         | • avery     |                       |
| Search within result                                        | ts                                                          |                                       |                                 |                                                         |             |                       |
| Find all these words                                        |                                                             | -                                     |                                 |                                                         |             |                       |
| Sort by: Most releva                                        | Symbo                                                       | ls represen                           | t the envi                      | ronmental,                                              |             |                       |
| NSN/Mfr. Dart No/D                                          | socioe                                                      | economic. a                           | nd other f                      | factors which                                           |             |                       |
| 3455-01-418-2224 <b>Ve</b> l                                |                                                             |                                       |                                 |                                                         |             |                       |
| P/N: 501-N or equal, Ve<br>shielded magnets to pr           |                                                             | арріу                                 | to the iter                     | <b>n.</b>                                               |             |                       |
| Manufacturer: N/A                                           | Supply                                                      |                                       |                                 |                                                         |             |                       |
|                                                             | Click o                                                     | n the "Com                            | pare Price                      | es" link to co                                          | mpare       |                       |
| 3455-01-412-9537 Clip-9                                     | Style Bad                                                   | nuices and                            |                                 |                                                         |             |                       |
| Clear plastic badge holde<br>ncludes 150 inserts and :      | r, 4" wide ><br>150 badge:                                  | prices and                            | view addi                       | tional source                                           | es.         |                       |
| Manufacturer: N/A<br>Contractor: GSA Global                 | l Supply 崎🗹 (strategic sourcing)                            |                                       |                                 | лисо                                                    |             |                       |
|                                                             |                                                             |                                       |                                 |                                                         |             |                       |
| 7510-00-155-5174 <b>Insp</b> e<br>Clear, 2-5/16 x 3-3/8", 1 | ection Card Holder<br>00 per box. Vipyl card bolder bas a d | ear front with a thurnh notch for eas | sv access. Also includes a 1/4" | reinforced hole                                         |             |                       |
| or hangin<br>Mapufadu                                       |                                                             |                                       |                                 | and a second second                                     | Ho Cart     | 7                     |
|                                                             | siness size i                                               | ndicators aı                          | re listed n                     | ext to the                                              | 4           | 0                     |
|                                                             |                                                             | contract n                            | ımher                           |                                                         |             |                       |
| Black, Ide                                                  |                                                             |                                       |                                 |                                                         |             |                       |
| reel attached to a 36 inch<br>Manufacturer: NIB             | n nylon cord. A metal spring clip secur                     | es the badge to a belt or             |                                 | Compare Prices                                          | to Cart     | 2                     |
| Contractor: GSA Global                                      | l Supply 🌑 (strategic sourcing)                             |                                       |                                 | <b>J</b> inter                                          | -• p        | 17                    |
| 50279G Beaded Neck C                                        | Chain (for Badge Holder)                                    |                                       |                                 | \$26.47 pg                                              |             |                       |
| Sturdy, nickel-plated, 30"                                  | beaded chain with connector is desig                        | or carrying a personal identific      | ation tag or badge around you   | ur neck. Will not 1 day delivered ARO<br>Compare Prices |             |                       |
| Manufacturer: W.D. SUPPI                                    | LIES                                                        |                                       |                                 |                                                         | ( Tto Carty | 0                     |
| Contractor: GREAT SUP                                       | PLIES & APPLIANCES [GS-19F-1053N                            | ( <b>v</b> )                          |                                 |                                                         | - all have  |                       |

| GSA <b>Advantag</b><br>lew search:<br>Product Detail | Ins<br>[H0]<br>\$16          | The "Produ<br>product<br>issue, mi<br>Revie | uct Deta<br>informa<br>nimum o<br>ew this | il" page d<br>ition inclu<br>order, wa<br>informatio | lisplays<br>ding pr<br>rranty,<br>on thor | impor<br>rice, un<br>F.O.B.<br>oughly | tant<br>it of<br>, etc. |
|------------------------------------------------------|------------------------------|---------------------------------------------|-------------------------------------------|------------------------------------------------------|-------------------------------------------|---------------------------------------|-------------------------|
| NSN: 7510-00-155-5174                                | Mfr:<br>Made In:             | If you<br>quanti                            | are read<br>ty in the                     | dy to purc<br>box and                                | hase, e<br>click "/                       | enter ye<br>Add to                    | our<br>Cart".           |
| Qty: ADD                                             | elow, er                     | ter qty at left, then Add to Cart. T        | o view another contracto                  | r description, simply select the                     | e Contractor in the list                  | : below.                              |                         |
| Price/Unit                                           | Contra                       | actor Socie                                 | o Order Increment                         | Delivery                                             | Minimum Order                             | Stock Status                          | FOB                     |
| \$16.28 PG 100EA                                     | GSA Global Supply 🌑🗹 (strate | gic sourcing)                               |                                           | 2-7 days                                             | \$100                                     | In Stock                              | D                       |
| \$17.95 BX 100EA                                     | GREAT OFFICE SUPPLIES INC.   | s w                                         | 10                                        | 7 days delivered ARO                                 | \$100                                     | Direct Delivery                       | D-ConUS/O-AK,PR,HI      |
| I [                                                  | If multipl<br>button f       | e vendors a<br>rom the on                   | are disp<br>e you w                       | layed, clic<br>ish to pur                            | k the<br>chase.                           |                                       |                         |

## Section 3: Cart & Checkout

- Shopping Cart
- Park a Cart
- Retrieve a Cart
- Checkout
- Order Confirmation

| a Advantagal*                                                                                                    |                                                                                               | Tutorial   Customer Assistance   What's   | New   LOGOUT 🏾 🋒 s       | hopping Cart                                |                                     |
|----------------------------------------------------------------------------------------------------|-----------------------------------------------------------------------------------------------|-------------------------------------------|--------------------------|---------------------------------------------|-------------------------------------|
| GSA Advantage!<br>lew search:<br>Your Current Shopping Cau                                                                                              | rt <b>The s</b>                                                                               | hopping cart con<br>selected              | tains any<br>to purch    | item you<br>ase.                            | () have                             |
| Continue Shopping                                                                                                    |                                                                                               |                                           | D₫                       | pdate Cart                                  | art D Checkout                      |
| Notes                                                                                                    | NSN/Mfr. Part No.                                                                             | Details                                   | Qty                      | Unit Price                                  | Get a<br>Quote<br>tal Price (e-Buy) |
| 7510-00-155-5174<br>INSPECTION CARD HO<br>Vendor: GSA                                                                                                   | LDER                                                                                          | In Stock<br>2-7 days CONUS                | 3                        | \$16.28 pg                                  | \$48.84                             |
| 50279G<br>BEADED N<br>Vendor: GF                                                                                                    | you make an                                                                                   | y quantity chang                          | jes to                   | \$26.47 pg<br>[reduce price]<br>Cart Total: | \$79.41                             |
| Shopping Cart Not<br>Removing Items<br>- Enter "0" in the Oty b                                                                                         | "Upda                                                                                         | te Cart" button.                          | on the                   |                                             |                                     |
| Changing the Unit Price<br>- Customers are encouraged to neg<br>reduce the unit price, click [reduce p                                                  | jotiate a lower price with MAS contractors (i<br>price]. You will be asked to provide an autl | f the volume warrants). To<br>norization. |                          |                                             |                                     |
| Payment Methods<br>- GSA Advantage accepts the Gover                                                                                                    | nment Purchase Card or AAC/DoDAAC. Res                                                        | trictions may apply                       |                          |                                             |                                     |
| Shipping<br>- Shipping is included on all prices of<br>- Orders may be<br>Additional instru<br>Saving your Sho<br>- If you would li<br>- Please note tt | may park the<br>may park the<br>on the "Park (                                                | cart at any time                          | by clickir<br>e cart car | ng                                          |                                     |

on the "Park Cart" button. The cart can later be retrieved by clicking on the "Parked Carts" link at the top of the page.

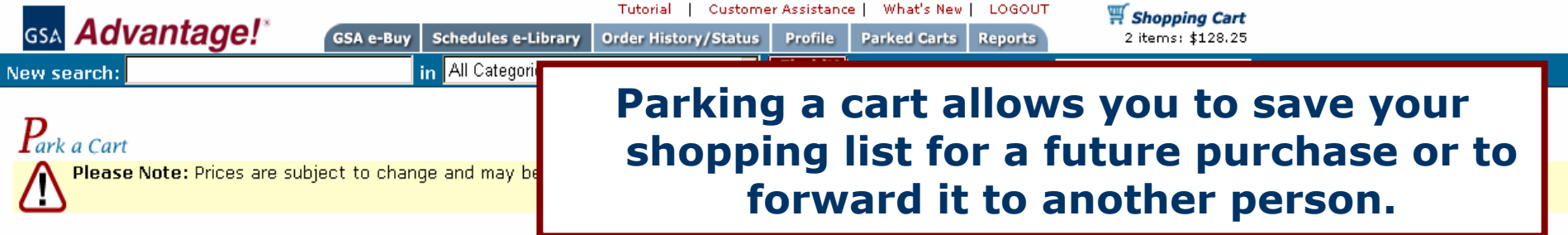

Instructions: Enter a name for your Parked Cart, Password is optional. If you enter a Cart Name that you are already using, the contents will be 'overwritten' by the contents of the cart you are now saving.

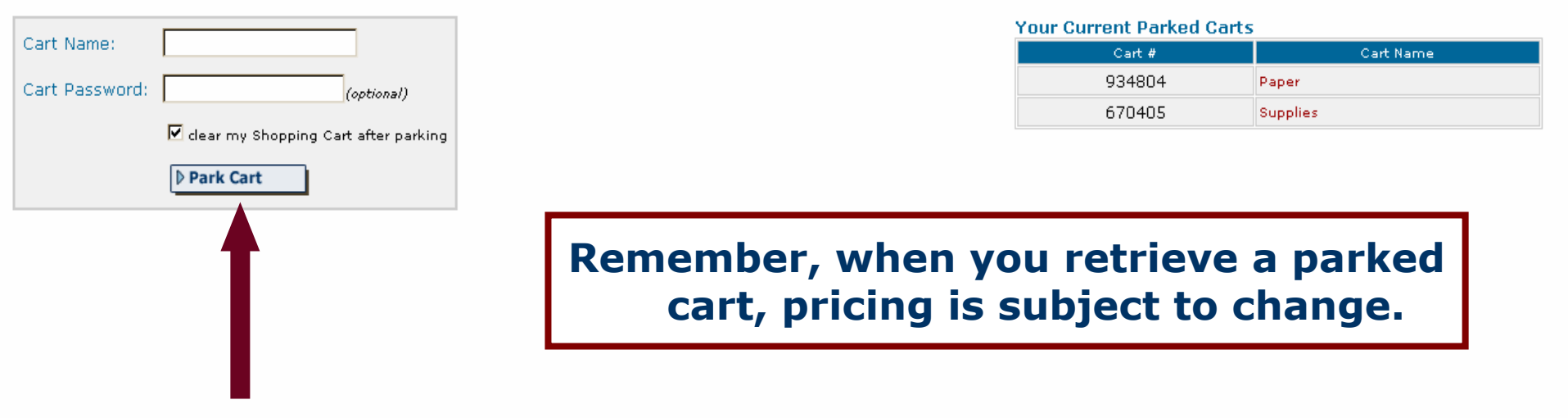

### To park your current shopping cart, create a cart name, and click "Park Cart".

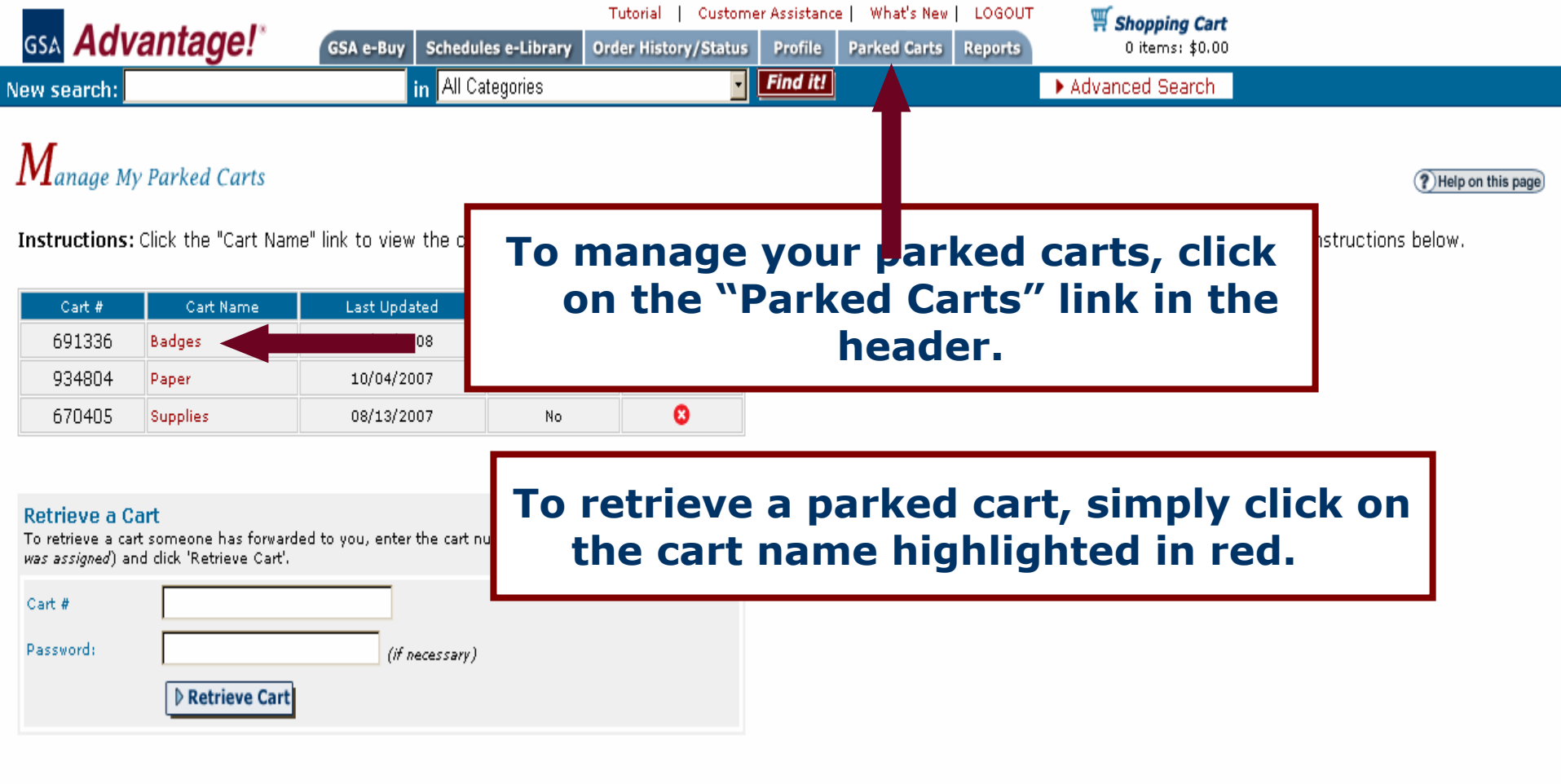

GSA Advantage!\* GSA e-Buy Schedules e-Library Order History/Status New search: In All Categories Advantage All Categories

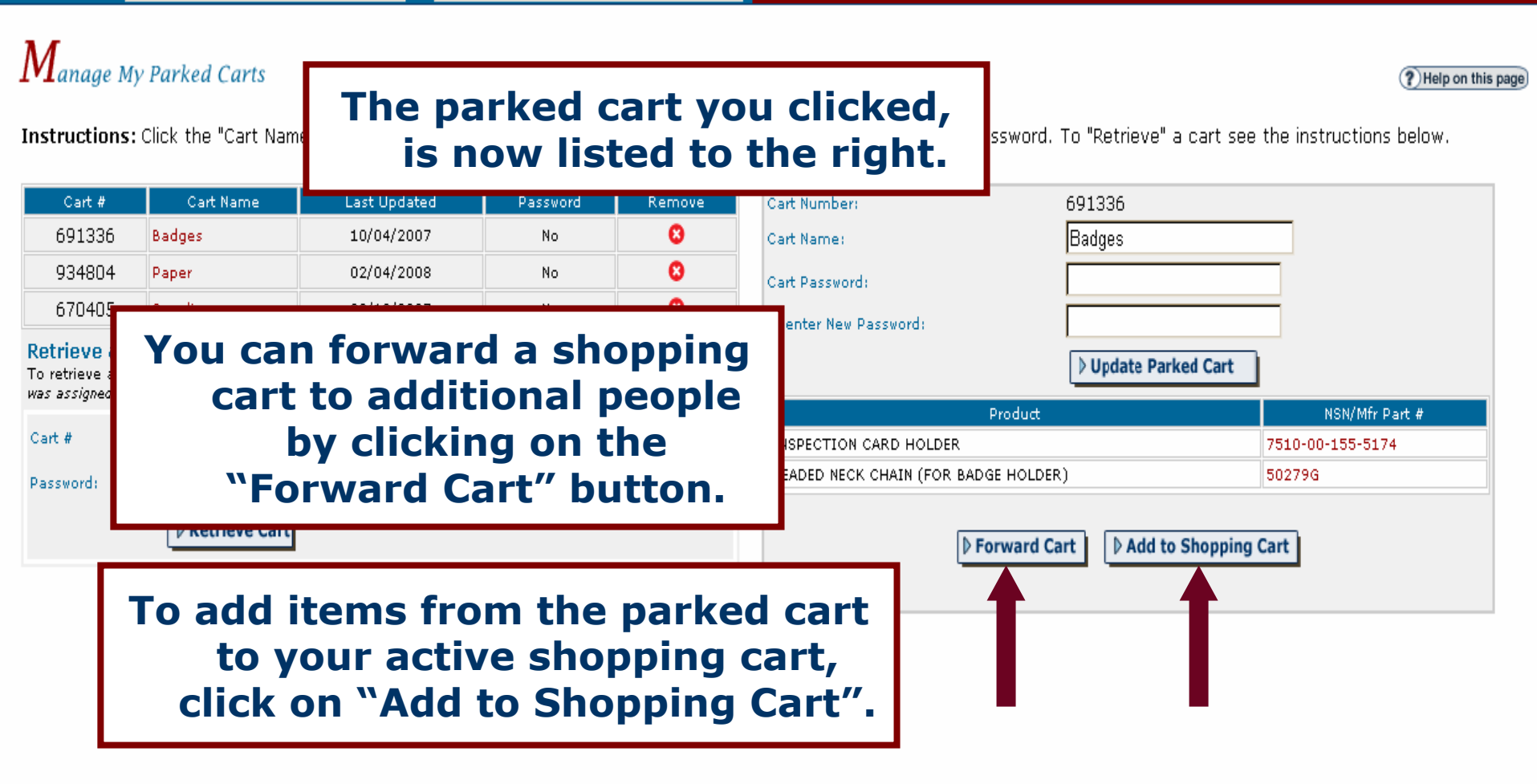

#### Tutorial | Customer Assistance | What's New Your Shopping Cart **Parked Carts**

| <b>Y</b> our Cu | irrent Shopping Cart                                                                  |                                        |      |                              | ?           | Help | on this page             |
|-----------------|---------------------------------------------------------------------------------------|----------------------------------------|------|------------------------------|-------------|------|--------------------------|
| Þ               | To proceed to checkout, click on the                                                  |                                        |      | Dupdate Cart                 | rk Cart     | eck  | cout                     |
|                 | "Checkout" button in yo                                                               | our shopping o                         | art. | Unit Price                   | Total Price |      | Get a<br>)uote<br>e-Buy) |
|                 | 7510-00-155-5174<br>INSPECTION CARD HOLDER<br>Vendor: GSA                             | In Stock<br>2-7 days CONUS             | 3    | \$16.28 pg                   | \$48.84     |      |                          |
|                 | 50279G<br>BEADED NECK CHAIN (FOR BADGE HOLDER)<br>Vendor: GREAT SUPPLIES & APPLIANCES | Direct Delivery<br>1 day delivered ARO | 3    | \$26.47 PG<br>[reduce price] | \$79.41     |      |                          |
|                 |                                                                                       |                                        |      | Cart Total:                  | \$128.25    |      |                          |

Profile

Find it!

-

Order History/Status

#### **Shopping Cart Notes**

GSA Advantage!\*

New search:

**X**7

#### **Removing Items**

- Enter "0" in the Qty box for the items you want to remove and click "Update Cart".

#### Changing the Unit Price

- Customers are encouraged to negotiate a lower price with MAS contractors (if the volume warrants). To reduce the unit price, click [reduce price]. You will be asked to provide an authorization.

#### Payment Methods

- GSA Advantage accepts the Government Purchase Card or AAC/DoDAAC. Restrictions may apply

GSA e-Buy

Schedules e-Library

in All Categories

#### Shipping

- Shipping is included on all prices except when "FOB Origin".

- Orders may be shipped to any valid post office address, as well as APO/FPO or foreign addresses. Additional instructions will follow in Checkout.

#### Saving your Shopping Cart

- If you would like to save your cart for later or forward your cart to someone, click the "Park Cart" button.
- Please note that prices are subject to change, and may be different when retrieved.

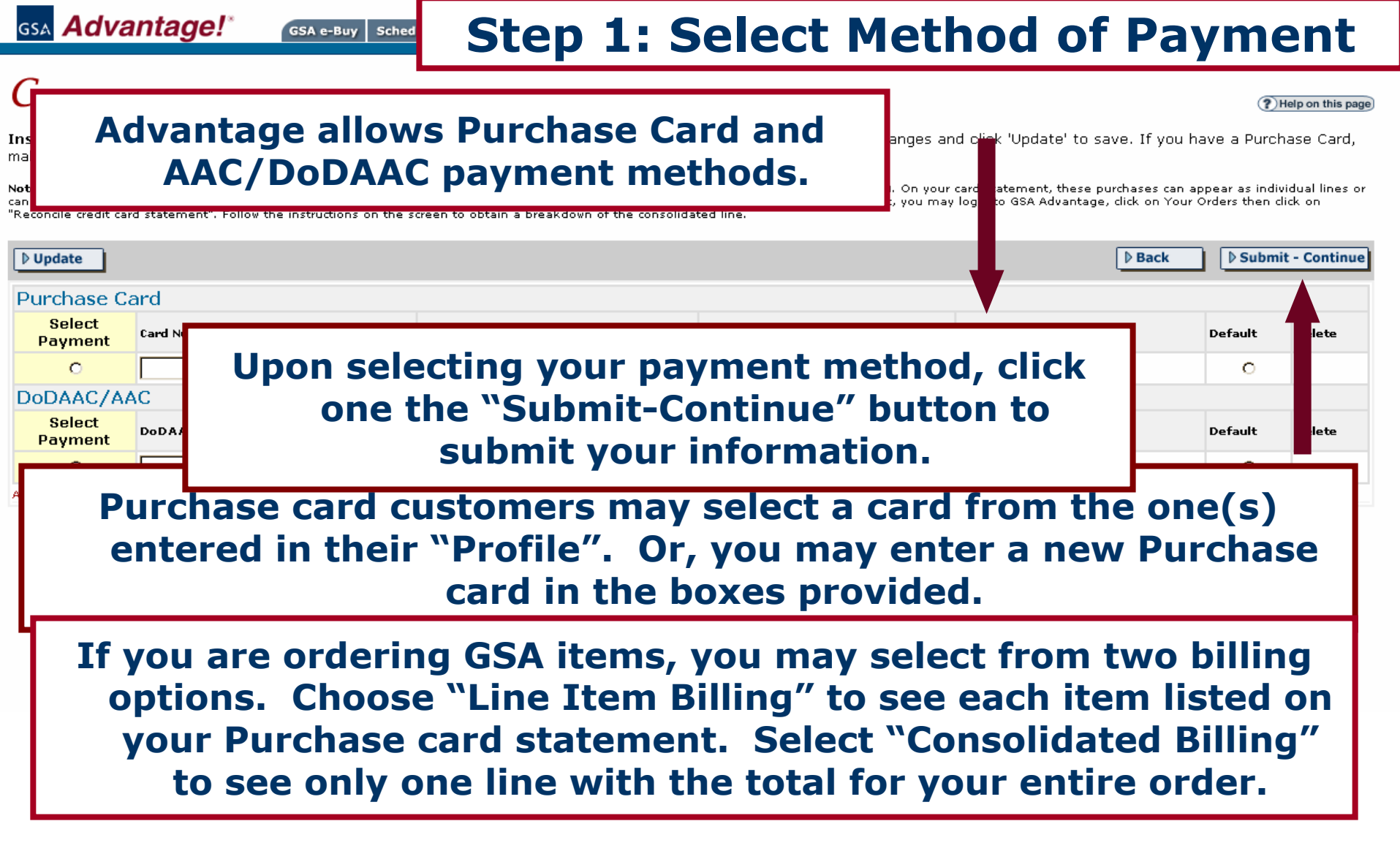

| gsa Advantage!*                                                                                                    | GSA e-Buy Schedules e-Library   | Step 2: Select Shippi                                                                      | ng Address                  |
|----------------------------------------------------------------------------------------------------|---------------------------------|--------------------------------------------------------------------------------------------|-----------------------------|
| Checkout - New Shippin                                                                                                 | ng Address                      |                                                                                            |                             |
| Instructions: Please enter a<br>Notes:<br>1. Please do not use any special c<br>2. <b>Overseas Customers:</b> please m | You must en<br>fill out the     | ter an "Address Name" and<br>e necessary information.                                      |                             |
|                                                                                                    |                                 |                                                                                            | Park Cart Submit - Continue |
| Address Name Agency Address Line 1 Address Line 2 (optional) City State Zip+4 (ex. :                                   | 22202 or 22202-1234)            | Individual Receiving Shipment Name: Phone: Commercial, no alphas E-mail:                   |                             |
|                                                                                                    | Each address<br>number<br>indiv | s will require the name, phon<br>r, and e-mail address of the<br>idual receiving shipment. | e                           |

| GSA Advantage!* GSA e-Buy Schedules e-Library Order History                                                                                                    | //Status Ste                                                   | р 3: С                                              | hecko                                                     | ut Rev                                                                 | view                  |
|----------------------------------------------------------------------------------------------------|----------------------------------------------------------------|-----------------------------------------------------|-----------------------------------------------------------|------------------------------------------------------------------------|-----------------------|
| Check<br>Instruct<br>1. Rev<br>2. Mai<br>3. Clic Returning users will go dir<br>the checkout review                                                                                                    | ectly to<br>page.                                              |                                                     |                                                           |                                                                        | (?) Help on this page |
| * Required field  Payment Information Card #: xxxx-xxxx-0000 Exp. Date: Mar 2009  Change Payment Information                                                                                                    | Click "l<br>pro                                                | Process<br>ocess yo                                 | Order" t<br>ur order.                                     | O Proc<br>al Receiving<br>Address<br>703-555-5555<br>Andrea. Address@c | ess Order             |
| Custome<br>ANDREA ADD<br>703-555-55<br>andrea.add<br>General Ser<br>Change C<br>GSA Red<br>Use the "Notes" field to include any mark-for, special markings, or delivery instructions for this if                                                                                                    | ge gives y<br>l select fi<br>available                         | you<br>rom                                          | 02<br>Address<br>side delivery" and provide a             | a contact name, phone                                                  | and room number.      |
| 7510-00-155-5174         INSPECTION CARD         Purchase Or         Contractor:         Centractor:         Centractor:         GREAT SUPPLIES:         Dealer         GREAT SUPPLIES:         Contractor:         GREAT SUPPLIES:         Dealer         GREAT SUPPLIES:         Dealer         GREAT SUPPLIES:         Dealer         GREAT SUPPLIES:         Change Dealer         Delivery Time         1 day delivered AR         FOB         Destination | nation lis<br>any infor<br>ormation.<br>nt Inform<br>ent Infor | ted on t<br>mation,<br>For ex<br>ation, c<br>mation | his page<br>click on<br>ample, to<br>lick on tl<br>"link. | . If<br>the<br>o<br>he                                                 |                       |
| Mfr. Part No.                                                                                                    |                                                                | Qty                                                 | Unit Price                                                | Total Price                                                            | Ship<br>Address       |
| 50279G<br>BEADED NECK CHAIN (FOR BADGE HOLDER)                                                                                                    |                                                                | 3                                                   | \$26.47<br>PO Total:                                      | \$79.41<br><b>\$79.41</b>                                              | 1<br>[change]         |

Tutorial | Customer Assistance | What's New | LOGOUT

Here is your Order Confirmation.

🛒 Shopping Cart

### **O**rder Confirmation

Thank you for shopping GSA Advantage! An e-mail confirmation was sent to andrea.address@gsa.gov on Feb 4, 2008. You may also print a copy of your Purchase Order(s) by clicking the "View/Print PO" button.

| Session No.: <b>2853005</b><br>Order Total: \$128.25                                                                                                    |                                                                            |                                                               |            | Orde        | ering Officer: A         | Date:Feb 4,<br>NDREA ADDI | 2008<br>RESS    |
|----------------------------------------------------------------------------------------------------|----------------------------------------------------------------------------|---------------------------------------------------------------|------------|-------------|--------------------------|---------------------------|-----------------|
| GSA Orders: The following item(s) hav<br>on "Order Status/History" from the GSA A                                                                                                    | ve been successfully received by GSA and are sched<br>dvantage! Main Menu. | uled to be delivered in the timefra                           | mes shov   | wn. To ob   | ıtain order stat         | us on an iter             | n, click        |
| Requisition Number                                                                                                    | NSN                                                                        | Delivery                                                      | Qty        | Unit        | Price                    | Total                     | Ship<br>To      |
| GYDGUK80353781                                                                                                    | 7510-00-155-5174<br>INSPECTION CARD HOLDER<br>JMCP                         | 2-7 days CONUS                                                | 3          |             | \$16.28 PG               | \$48.84                   | 1               |
| Purchase Orders: The following item<br>displayed.                                                                                                    | n(s) will be shipped and billed directly by the Contrac                    | tor. To obtain order status, call th                          | ne contra  | actor dired | ctly using the t         | elephone nu               | mber            |
| Purchase Orde<br>NGAKEG1543N<br>GREAT SUPPLIES & APPLI<br>353-333-5555                                                                                                    | u wish to print the p<br>click "View/Pr                                    | ourchase orde                                                 | er,        | Qty<br>3    | Unit Price<br>\$26.47 PG | <b>Total</b><br>\$79.41   | Ship<br>To<br>1 |
| Dealer:<br>GREAT SUPPLIES & APPLIANCE<br>6374 BLACKHAWK DRIVE, SUITE 701<br>SILVER PALMS, NC<br>353-333-5555<br>View/Print PO<br>Shipping cidress(es):<br>Address Individual Receiving Shi<br>GSA Andrea Address<br>2222 GSA TREET 702-555-5555 | ipment                                                                     | ymbols:<br><sup>KOD</sup> - Mandatory JWOD Item Available Fro | om NIB/NI: | SH          | PO Total:                | \$79.41                   |                 |
| Arlington, A, 22202                                                                                                    | gov                                                                        | ▶ Logout ▶ Con                                                | tinue Sho  | opping      |                          |                           |                 |

#### (?) Help on this page)

# Section 4: Login & Registration & Profile

- Logging In
- Registration
- Forgot Your Password?
- Updating Your Profile

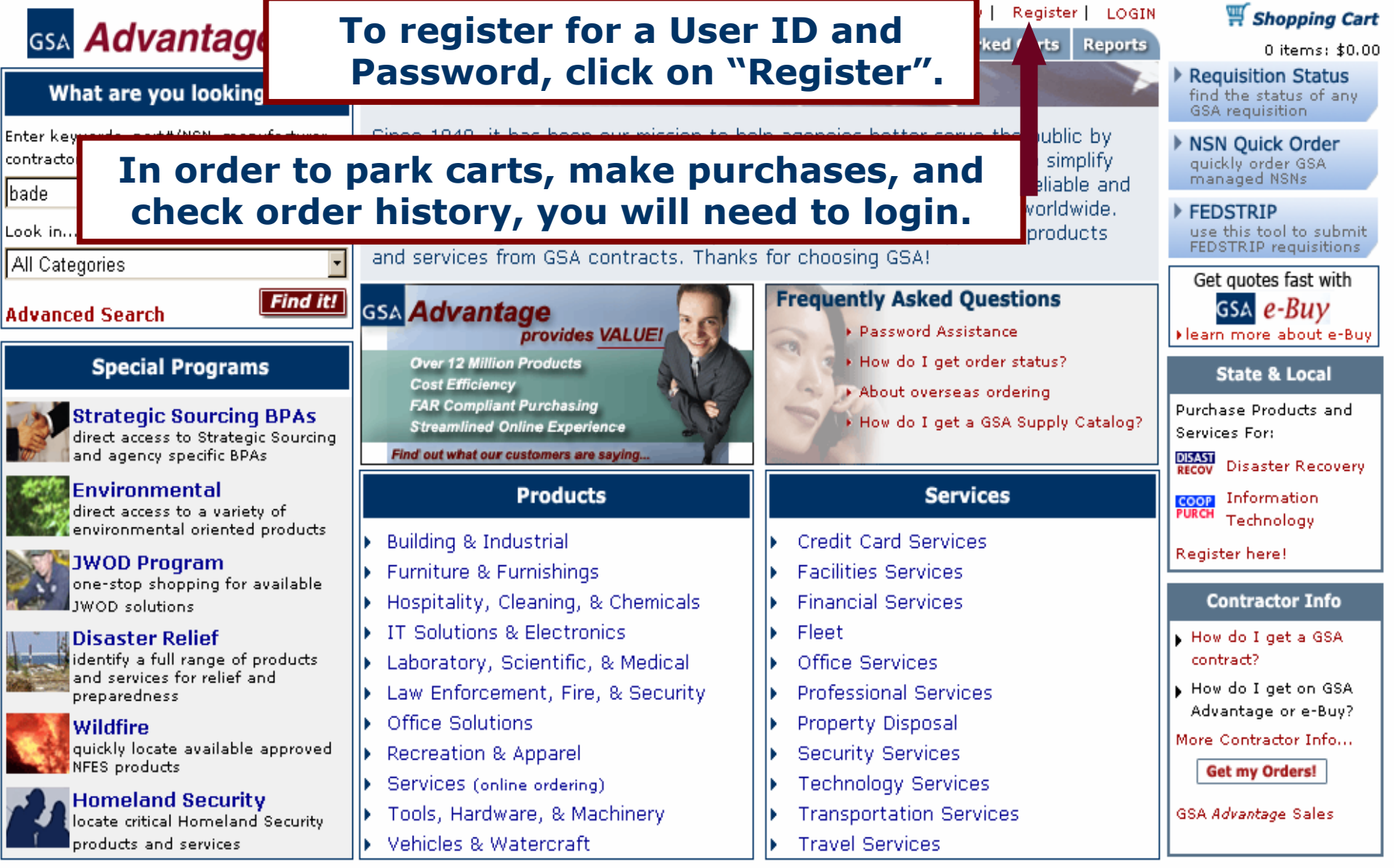

\*\*\* WARNING \*\*\* This is a U.S. General Services Administration computer system that is "FOR OFFICIAL USE ONLY." This system is subject to monitoring. Therefore, no expectation of privacy is to be assumed. Individuals found performing unauthorized activities are subject to disciplinary action including criminal prosecution. Privacy and Security

| GSA     Advantage!*     GSA e-Buy     Schedules e-Library     Order History/Status       New search:     in     All Categories | Profile Parked Carts Reports Registration                                                                                                    |
|----------------------------------------------------------------------------------------------------|----------------------------------------------------------------------------------------------------|
| Membe<br>Make sure your User ID i<br>characters long, and you<br>at least 8 character                                          | s at least 6<br>r password is<br>rs long.<br>stration to purchase items and/or use many of the<br>browser, by-pass the bureau selection below and |
| First Name: Last Name:                                                                                                    |                                                                                                    |
| Phone: (no alphas)                                                                                                    |                                                                                                    |
| Agency: - Select an Agency -                                                                                                   | To register, you must enter all                                                                                                    |
| Bureau Code: Select a Bureau 💌                                                                                                 | required information and click                                                                                                    |
| (if your bureau is not listed, please select the bureau that matches your agency)                                              | required information and click                                                                                                    |
|                                                                                                    | the "Register" button.                                                                                                    |
| ZIP Code (ZIP code needed to determine pricing for your location) (ex. 222                                                     |                                                                                                    |
| ⚠ Please write down your User ID, Password, and Password Hint below!                                                           |                                                                                                    |
| User ID: (ID must be at least six(6) characters long.)                                                                         |                                                                                                    |
| Password: (Password must be at least eight (8) characters lon                                                                  | a.)                                                                                                    |
| Re-enter Password:                                                                                                    |                                                                                                    |
|                                                                                                    |                                                                                                    |
| Password Hint: Enter your mother's maiden name:                                                                                |                                                                                                    |
| Would you like to receive e-mail status updates for your orders? $\odot$ Yes $ 	ext{O} $ No                                    |                                                                                                    |
| Content of Order Status emails:                                                                                                |                                                                                                    |
| Consolidated - Send me one daily message combining all orders 💌                                                                |                                                                                                    |
| Plain Text (works well with all mail clients except Lotus 4.x)                                                                 |                                                                                                    |
| Would you like to receive e-mail for news alerts and other stuff? • Yes • No                                                   |                                                                                                    |
|                                                                                                    | -                                                                                                    |
|                                                                                                    | Register                                                                                                    |

| GSA Advantage!*                                                            | GSA e-Buy Schedules e-Library | al   Customer Assistance   W<br>Order History/Status Profil | Forgot                                | your                        | passv       | word?                 |
|----------------------------------------------------------------------------|-------------------------------|-------------------------------------------------------------|---------------------------------------|-----------------------------|-------------|-----------------------|
| New search:                                                                | in All Categories             | Find it:                                                    | ,                                     | Advanced Searc              | ch          |                       |
| <b>M</b> ember Login                                                       |                               |                                                             |                                       |                             |             | (?) Help on this page |
| If you do not have a <b>"User ID"</b> and<br>Forgot my User ID & Password. | "Password", please Register.  | View a Tutorial of the<br>"new" GSA Advantage!              |                                       |                             |             |                       |
| User ID                                                                    |                               |                                                             |                                       |                             |             |                       |
| Password Discrete Password                                                 | To I<br>Passwo                | retrieve a fo<br>rd, simply c<br>User ID & F                | rgotten Us<br>lick on the<br>assword" | ser ID<br>e ``Forg<br>link. | or<br>ot my |                       |

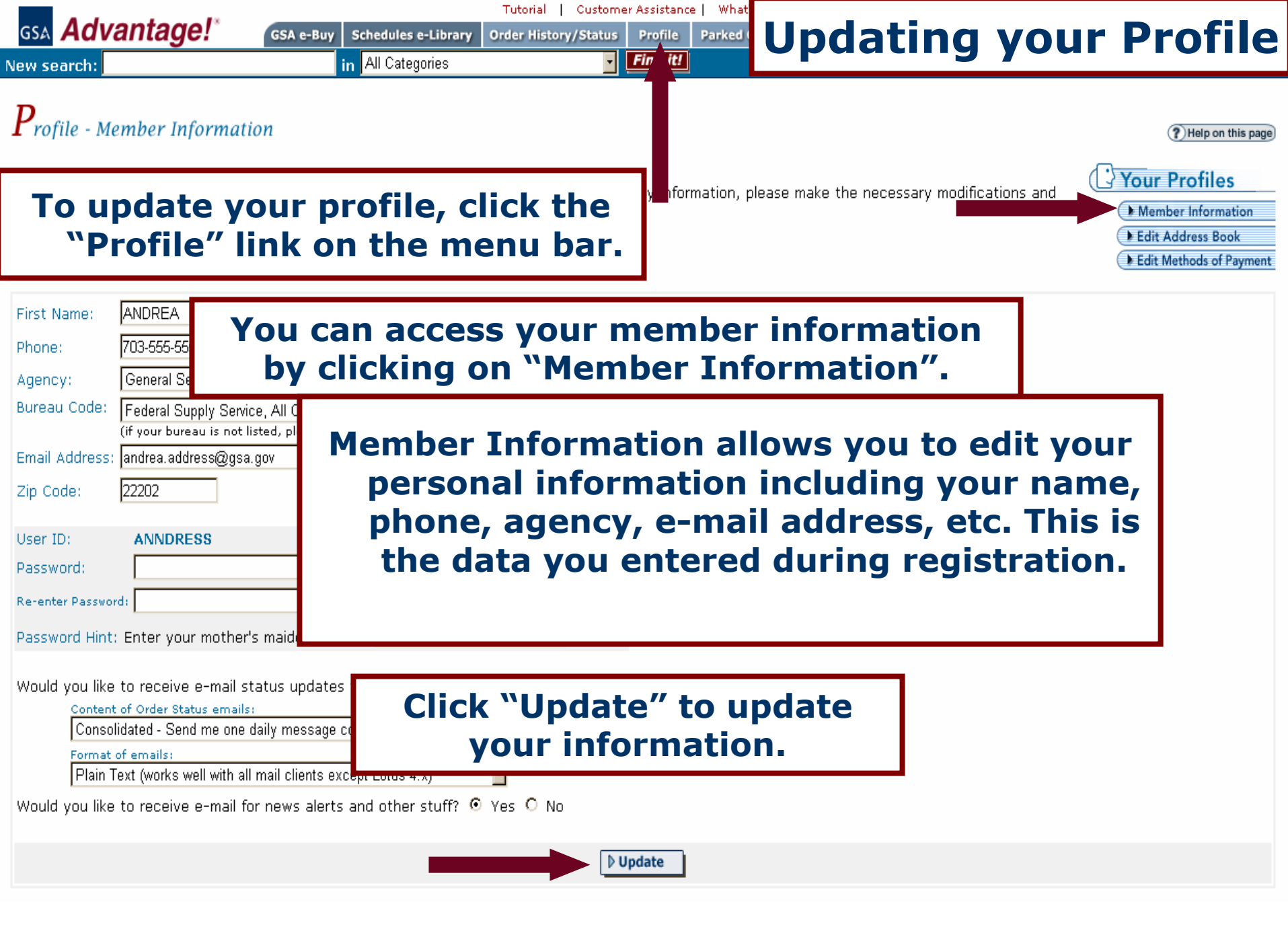

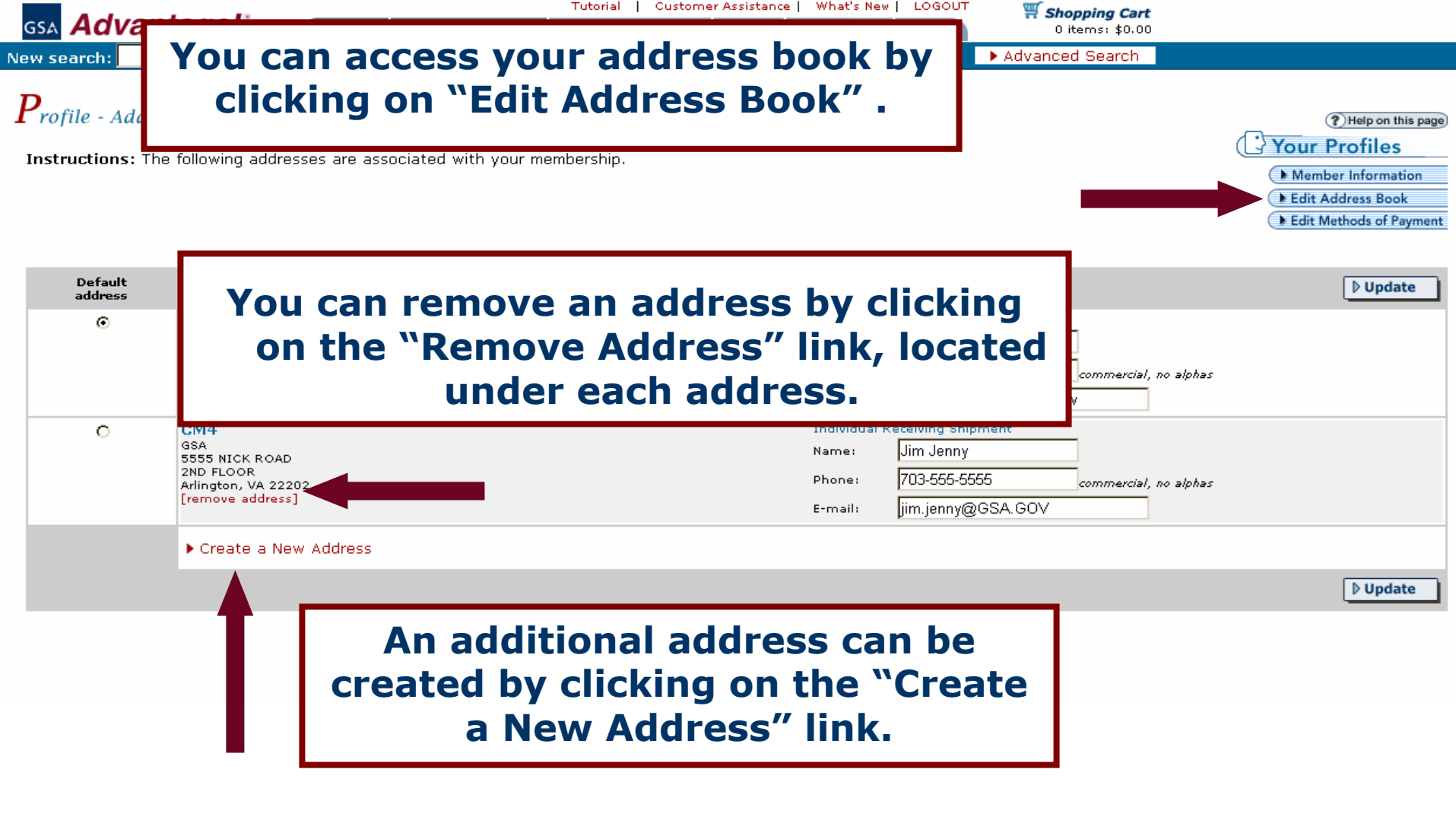

| GSA Advantage!*                                                                                                    | GSA e-Buy Schedules e-Library                                                                                                  | Tutorial   Customer Assistance   What's Ne<br>Order History/Status   Profile   Parked Cart  | s Reports 0 items: \$0.00 |      |               |
|----------------------------------------------------------------------------------------------------|----------------------------------------------------------------------------------------------------|---------------------------------------------------------------------------------------------|---------------------------|------|---------------|
| New search:                                                                                                    | in All Categories                                                                                                    | Find it!                                                                                    | Advanced Search           |      |               |
| Profile - New Address<br>Instructions: Please enter a<br>Notes:<br>1. Please do not use any special ch<br>2. Overseas Customers: please ma | You must ent<br>fill out the<br>aracters (quotes, #.\$, etc.) in the Address N<br>ike sure your APO/FPO mail address is entere | er an "Address<br>necessary info<br>ame<br>ad in City, and AA,AE or AP is entered in State. | Name" and rmation.        |      |               |
|                                                                                                    |                                                                                                    |                                                                                             |                           | Back | <b>Submit</b> |
| Address Name Agency Address Line 1 Address Line 2 City State Zin+4                                                                         |                                                                                                    | Individual Receiving S<br>Name:<br>Phone:<br>E-mail:                                        | commercial, no alphas     |      |               |

Each address will require the name, phone number, and e-mail address of the individual receiving shipment.

| GSA <b>Advantage!</b> *                                                                                                    | GSA e-Buy Schedules e-Library Order History/S           | Edit Met                                                       | thods                                                                                   | of Pa                                                     | yme                                             | nt                                                                         |
|----------------------------------------------------------------------------------------------------|---------------------------------------------------------|----------------------------------------------------------------|-----------------------------------------------------------------------------------------|-----------------------------------------------------------|-------------------------------------------------|----------------------------------------------------------------------------|
| <b>Profile - Payment Methods</b><br><b>Instructions:</b> The following paym<br>you have a Purchase Card, make :<br><b>Note:</b> The billing option for purchase card<br>can appear as individual lines or can be co<br>login to GSA Advantage, dick on Your Orde | You can access y<br>payments by<br>Methods c            | your methods<br>clicking on "I<br>of Payment".                 | s of<br>Edit<br>. On your card statem<br>when reconciling your<br>breakdown of the cons | date' to save. If<br>statement, you may<br>olidated line. | Your Pro     Member     Edit Addr     Edit Meth | Help on this page)<br>ofiles<br>Information<br>ress Book<br>ods of Payment |
|                                                                                                    |                                                         |                                                                |                                                                                         |                                                           | Reset                                           | D Update                                                                   |
| Purchase Card Card Number                                                                                                    | Card Holder Name E                                      | -Select- 🔽 -Select- 💌                                          | Billing Option<br>-Select-                                                              |                                                           | Default                                         | Delete                                                                     |
| AAC/DoDAAC AAC Number Apply for a Password Apply for an AAC                                                                                                    | To apply for an A<br>AAC passwor<br>or "A               | ctivity Addre<br>d click on "A<br>pply for a Pa                | ess Code<br>pply for<br>ssword                                                          | e (AAC)<br>r an AA<br>″.                                  | ) or<br>C″                                      | Delete                                                                     |
|                                                                                                    | Add additional<br>AAC/DoDAAC<br>the required<br>clickin | purchase can<br>C codes by en<br>d information<br>og "Update". | rds or<br>itering<br>n and                                                              |                                                           |                                                 |                                                                            |

\_\_\_\_\_

. . .

# Section 5: Order History & Order Status

- Order History
- Order Status

| GSA Advantage!*<br>What are you looking for?<br>Enter keywords, part#/NSN, manufacturer,                                                                                                    | GSA e Tuy<br>Welcome<br>ANDRIA, v<br>both rodu                                                                                               | To vie<br>clie                                                                              | ew your<br>ck on th<br>A                                            | • 5 most recent ord<br>ne date of the order<br><i>dvantage!</i> home page                                                                                                    | ers, you can<br>r on the GSA<br>age.                                 |
|----------------------------------------------------------------------------------------------------|----------------------------------------------------------------------------------------------------|---------------------------------------------------------------------------------------------|---------------------------------------------------------------------|----------------------------------------------------------------------------------------------------|----------------------------------------------------------------------|
| Look in                                                                                                    | Custo er fe<br>strat                                                                                                    | edback is very<br>n organizing ar                                                           | r important to us<br>nd presenting ou                               | and the driving force in developing information.                                                                                                    | managed NSNs  FEDSTRIP Use this tool to submit                       |
| All Categories  Advanced Search  Find it!  Special Programs  Strategic Sourcing BPAs direct access to Strategic Sourcing and agency specific RPAs Environmental                                  | Your Recent<br>Date<br>02/04/08<br>12/08/07<br>10/04/07<br>08/13/07<br>02/06/07                                                              | Orders<br>Session#<br>2853005<br>2722765<br>2645412<br>2625887<br>2289548                   | Total<br>\$128.25<br>\$260.00<br>\$2,077.50<br>\$182.80<br>\$316.60 | News and Information<br>Does GSA Advantage provide<br>Invoices?<br>6 Reasons to Update your GSA<br>Advantage<br>e-Buy User Tips<br>Schedules e-Library Enhancements                    | Get quotes fast with<br>GSA <i>e-Buy</i><br>I learn more about e-Buy |
| Disaster Relief<br>identify a full range of products                                                                                                    | ew you<br>the<br>Laboratory                                                                                                    | "Order                                                                                      | r histor<br>Status                                                  | y or order status, (<br>/History" link abov                                                                                                    | click on<br>ve.                                                      |
| and services for relief and<br>preparedness<br>Wildfire<br>quickly locate available approved<br>NFES products<br>Homeland Security<br>locate critical Homeland Security<br>products and services | <ul> <li>Law Enform</li> <li>Office Solution</li> <li>Recreation</li> <li>Services (</li> <li>Tools, Hart</li> <li>Vehicles &amp;</li> </ul> | cement, Fire, 8<br>utions<br>& Apparel<br>online ordering)<br>dware, & Mach<br>: Watercraft | k Security                                                          | <ul> <li>Professional Services</li> <li>Property Disposal</li> <li>Security Services</li> <li>Technology Services</li> <li>Transportation Services</li> <li>Travel Services</li> </ul> |                                                                      |

\*\*\* WARNING \*\*\* This is a U.S. General Services Administration computer system that is "FOR OFFICIAL USE ONLY." This system is subject to monitoring. Therefore, no expectation of privacy is to be assumed. Individuals found performing unauthorized activities are subject to disciplinary action including criminal prosecution. Privacy and Security

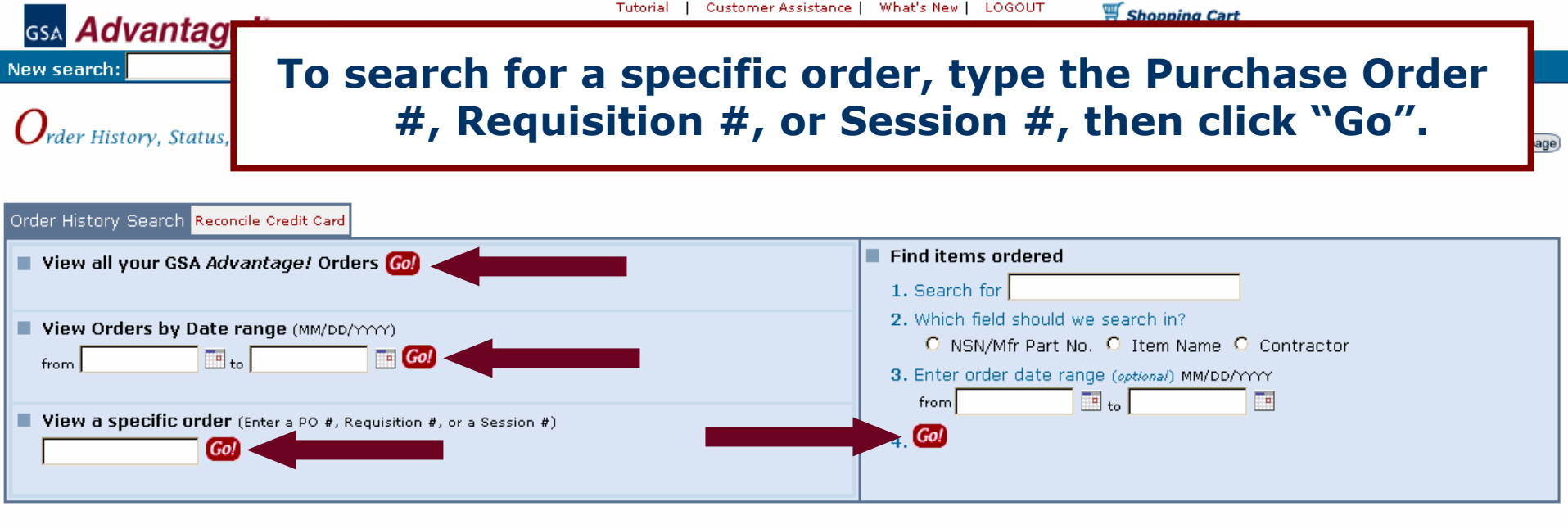

You can also view your orders placed during a certain date range by selecting the date range desired and clicking "Go".

To search for a particular item ordered, type the keyword into the search box under Step 1. Select which field you wish to search in, for Step 2, and click "Go!". You also have the option to narrow your ordered items search by date range.

To view all of your GSA *Advantage!* Orders, click on the "Go" after "View all your GSA Advantage! Orders".

| sa Advantage!*                                                                                                    | Tutori<br>GSA e-Buy Schedules e-Library Order H | al Customer Assistance What's Ne<br>listory/Status Profile Parked Cart | Keports 0 items: \$0.00                             |   |
|----------------------------------------------------------------------------------------------------|-------------------------------------------------|------------------------------------------------------------------------|-----------------------------------------------------|---|
| New search:                                                                                                    | in All Categories                               | Find it!                                                               | Advanced Search                                     |   |
| Order History - Search Result<br>Instructions: Click the "Order D<br>Criteria: all orders<br>Order Results Order History Search | ts<br>vate" to view order                       | on the "order<br>ne status or v<br>specifi                             | date" link to checl<br>iew details of a<br>c order. | K |
| Session No.                                                                                                    | Order Dati                                      | e                                                                      | Order Total                                         |   |
| 2853005                                                                                                    | 02/04/2008                                      |                                                                        | \$128.25                                            |   |
| 2722765                                                                                                    | 12/08/2007                                      |                                                                        | \$260.00                                            |   |
| 2645412                                                                                                    | 10/04/2007                                      | 7                                                                      | \$2,077.50                                          |   |
| 2625887                                                                                                    | 08/13/2007                                      | 1                                                                      | \$182.80                                            |   |
| 2289548                                                                                                    | 02/06/2007                                      |                                                                        | \$316.60                                            |   |
|                                                                                                    |                                                 |                                                                        |                                                     |   |

| GSA <b>Advanta</b>                                                                                                    | Here are th                                                                               | ne details of                               | the sel                          | ected /                             | Advant                      | tage! s                   | sessio            | n.                |
|----------------------------------------------------------------------------------------------------|-------------------------------------------------------------------------------------------|---------------------------------------------|----------------------------------|-------------------------------------|-----------------------------|---------------------------|-------------------|-------------------|
| Order<br>Click it<br>To Rec<br>To rep                                                                                                    | Order status is<br>nder the Statu                                                         | s located<br>us column.                     |                                  |                                     |                             |                           | (?) Help o        | on this page)     |
| <ul> <li>To send a Cancellati</li> <li>Order Detail back to order</li> <li>Session #: 2853005</li> <li>Order Date: 02/04/0</li> <li>CSA Requisitions</li> </ul>                                                                                                    | on Request, check the 'Cancel Req<br>er Results Order History Search Reconcile<br>5<br>08 | Check to<br>ship                            | see if t<br>ping &               | the ven<br>trackir                  | dor ha<br>Ig info           | as sub<br>rmatio          | mitteo<br>on.     | 25<br>200         |
| Ship                                                                                                    | ping addressent the bottom                                                                | es are locate<br>of this page               | ed Deliv<br>Days<br>2-7<br>CONUS | Ship<br>To<br>1 Pending<br>02/04/08 | Status po#<br>Qty           | Mode of Bi<br>Shipment Da | II TCN/GBL<br>te  | Cancel<br>Request |
| PO #:       You may enter a cancellation request by         Order Stat       You may enter a cancellation request by         Condense       Checking the box under the Cancel column.         Image: State of the concel column.       Checking the box under the Cancel column.         Image: State of the concel column.       Checking the box under the Cancel column.         Image: State of the concel column.       Checking the concel column.         Image: State of the concel column.       Checking the concel column.         Image: State of the concel column.       Checking the concel column.         Image: State of the concel column.       Checking the concel column.         Image: State of the concel column.       Checking the concel column.         Image: State of the concel column.       Checking the concel column.         Image: State of the concel column.       Checking the concel column.         Image: State of the concel column.       Checking the concel column.         Image: State of the concel column.       Concel column.         Image: State of the concel column.       Concel column.         Image: State of the concel column.       Concel column.         Image: State of the concel column.       Concel column.         Image: State of the concel column.       Concel column.         Image: State of the concel column.       Concel column. <th>Tracking #</th> <th>Cancel<br/>Request</th> |                                                                                           |                                             |                                  |                                     |                             | Tracking #                | Cancel<br>Request |                   |
| Add as:1<br>Ship of Address(es):<br>Add as:1<br>GSA Individual Receiving Shipment<br>2222 GSA STREET Andreas Address<br>SRD FLOOR 703-555-5555<br>Arlington, VA 22202 Andrea.Address@gsa.gov                                                                                                    |                                                                                           |                                             |                                  |                                     |                             | int<br>he                 |                   |                   |
| h                                                                                                    | All new or<br>recycled sy<br>will be loc                                                  | ders will com<br>mbol. The c<br>ated at the | ntain sy<br>lefinitio<br>bottom  | ymbols,<br>on of th<br>i right c    | , such<br>lese sy<br>of the | as the<br>mbols<br>page.  | e<br>S            |                   |

Federal Acquisition Service

# Thank you for your interest in GSA Advantage!

If you have any additional questions, please call the GSA Advantage! Helpdesk at (877) 472 – 3777 or email GSA.Advantage@gsa.gov